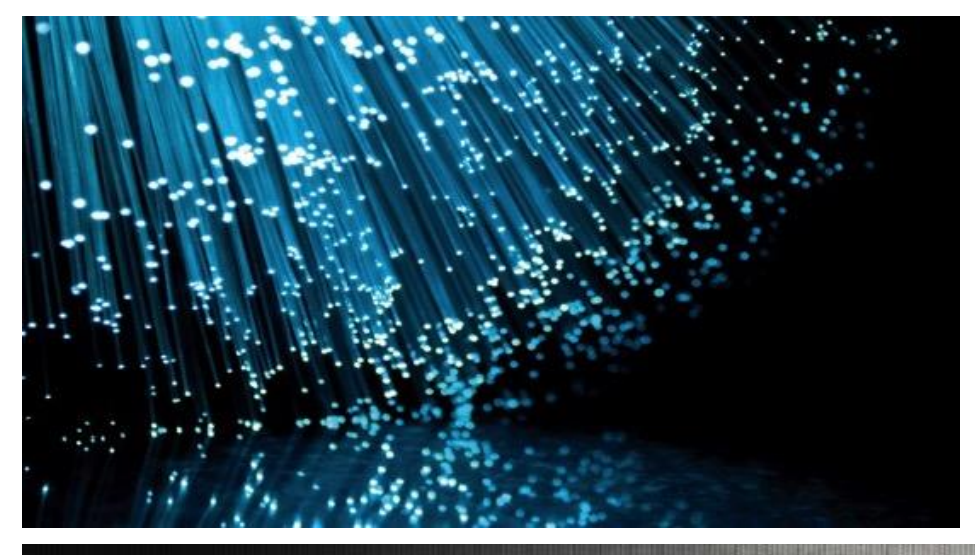

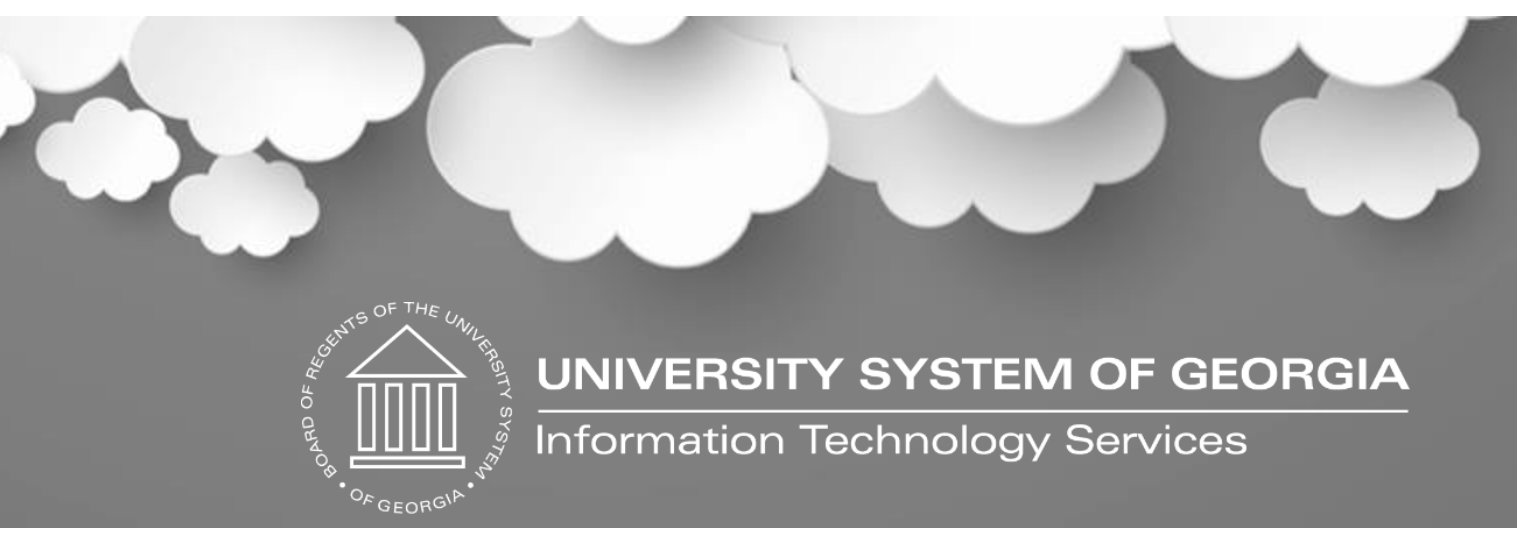

# Georgia*FIRST* Financials eProcurement & Purchasing Birds-of-a-Feather

September 14, 2023

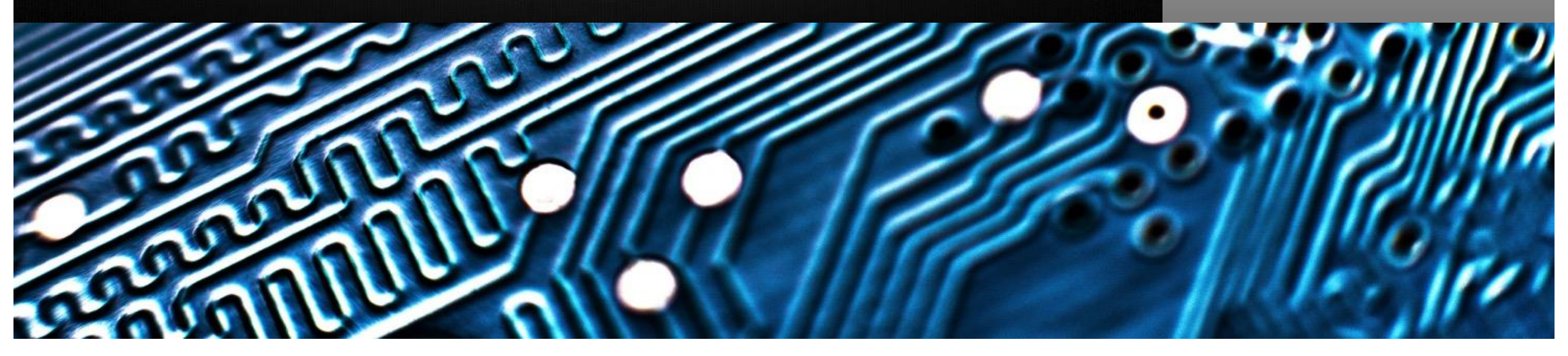

## Agenda

- Governor's Initiative: Supplier Reporting
- Matching Review: Relationship between Purchasing and AP
- Georgia *FIRST* Marketplace: Helpful Hints
- Expediting Reqs with multiple Supplier Locations
- Amount Only vs Quantity PO
- PO Approval Levels
- Using the PO Distribution Worksheet
- eVerify: Capturing information
- Preview of updated PeopleSoft User Interface
- Other Tips and Tricks

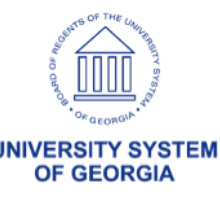

# Supplier Reporting

In support of the Governor's Small Business and Supplier Diversity Initiative, ITS is updating the information we collect from suppliers and the way in which we report that information.

Release 5.90:

- Additional/Updated options will be available on the Supplier Identifying Information > Additional Reporting Elements section.
  - This is modeled after functionality that DOAS has introduced in their instance of PeopleSoft and will allow us to better report on supplier categories.
- Introducing a new Supplier Spend by Category Report, which will capture spend for suppliers who select one or more of the options provided.

More Information to come in the Fall In the Know session, Thursday, October 12, 2023, at 10:30 a.m.

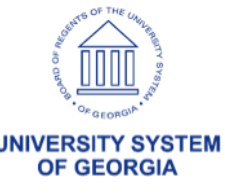

# Supplier Reporting

| Supplier Rating                 |                                       |               |
|---------------------------------|---------------------------------------|---------------|
| > Supplier Logo                 |                                       |               |
| > Additional ID Numbers         |                                       |               |
| > Duplicate Invoice Settings    |                                       |               |
| > Government Classifications    |                                       |               |
| Standard Industry Codes         |                                       |               |
| ✓ Additional Reporting Elements |                                       |               |
|                                 |                                       |               |
| Common Parent's TIN             |                                       | Common Pare   |
| Tupo of Contractor              | <b></b>                               | Groce Appur   |
| type of Contractor              |                                       | Gross Annua   |
| Sm Disadvantaged Business       | ~                                     | Number of I   |
|                                 |                                       |               |
| Other Preference Programs       | · · · · · · · · · · · · · · · · · · · | Veteran Owned |
| Ethnic Minority (51% or More)   | ~                                     |               |
|                                 |                                       | J             |
|                                 | Small Business*                       |               |
|                                 |                                       |               |
|                                 | Minority Owned Business               |               |
|                                 |                                       |               |

| Common Parent's Name   |   |
|------------------------|---|
| Gross Annual Receipts  | ~ |
| Number of Employees    | ~ |
| Veteran Owned Business | ~ |

Georgia Resident Business\*\* Not Applicable

\* A small business is defined as a business that is independently owned and operated. In addition, such a business must either have 300 or less employees or \$30 million or less in gross receipts per year.

\*\* Georgia resident business is defined as any business that regularly maintains a place from which business is physically conducted in Georgia for at least one year prior to any bid or proposal to the state or a new business that is domiciled in Georgia and which regularly maintains a place from which business is physically conducted in Georgia; provided, however, that a place from which business is conducted shall not include a post office box, a leased private mailbox, site trailer, or temporary structure.

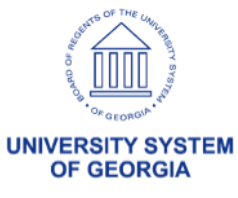

# Supplier Reporting

Field Label changes:

- SDB Program  $\rightarrow$  Sm Disadvantaged Business
- Ethnicity → Ethnic Minority (51% or More). Drop down options changed
- HUBZone Program → Gross Annual Receipts. Drop down options changed
- Size of Small Business → Number of Employees. Drop down options changed
- VOSB → Veteran Owned Business. Drop down options changed

Check Box changes:

- Added:
  - Small Business
  - Minority Owned Business
  - Georgia Resident Business
  - Not Applicable
- Removed:
  - Emerging Small Business
  - Veteran
  - Disabled

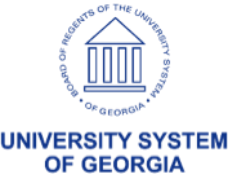

# Matching: Purpose

- Matching is the process used to compare Vouchers with Purchase Orders and, when required, Receipts to ensure that your institution pays for only the goods and services that have been ordered and received
- Two-Way Match: Voucher and Purchase Order
- Three-Way Match: Voucher, Purchase Order and Receipt

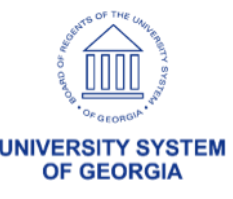

# Matching: Purchasing Responsibilities

- Quantity PO or Amount Only PO?
- Receiving Options (default defined by NIGP code):
  - Receiving is Required
  - Receiving is Optional
  - Do Not Receive
- Matching Options (tolerance defines by NIGP code):
  - Full Match
  - No Match
  - All lines on PO should have same Matching requirement.

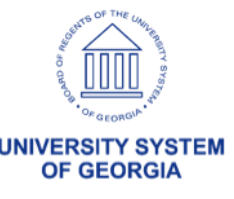

# Matching: AP Responsibilities

- Understand how creating a PO Voucher can affect Matching results.
- Understand what the Match Exception means before deciding to override it, and what the effect will be if choice is to override.
- AP user can navigate to Purchasing > Purchase Orders > Review PO Information > Purchase Orders to review PO.
- If necessary, request that Purchasing Dept correct PO: Quantity vs Amount Only, Matching and/or Receiving settings.

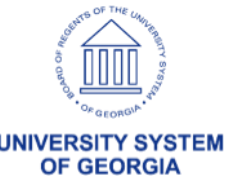

# Matching: AP Responsibilities

- When creating a Voucher from a PO, which option should I choose?
  - Use the Copy PO option if you are FULLY vouchering all PO lines without making any changes.
  - Use the Copy Worksheet option if:
    - The Invoice amount or quantity is different than on the associated PO.
    - You only want to voucher certain lines of a PO.
    - If copying in multiple POs to one voucher.

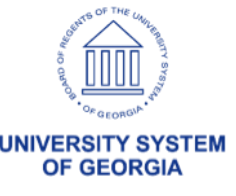

#### • Deleting Carts

10

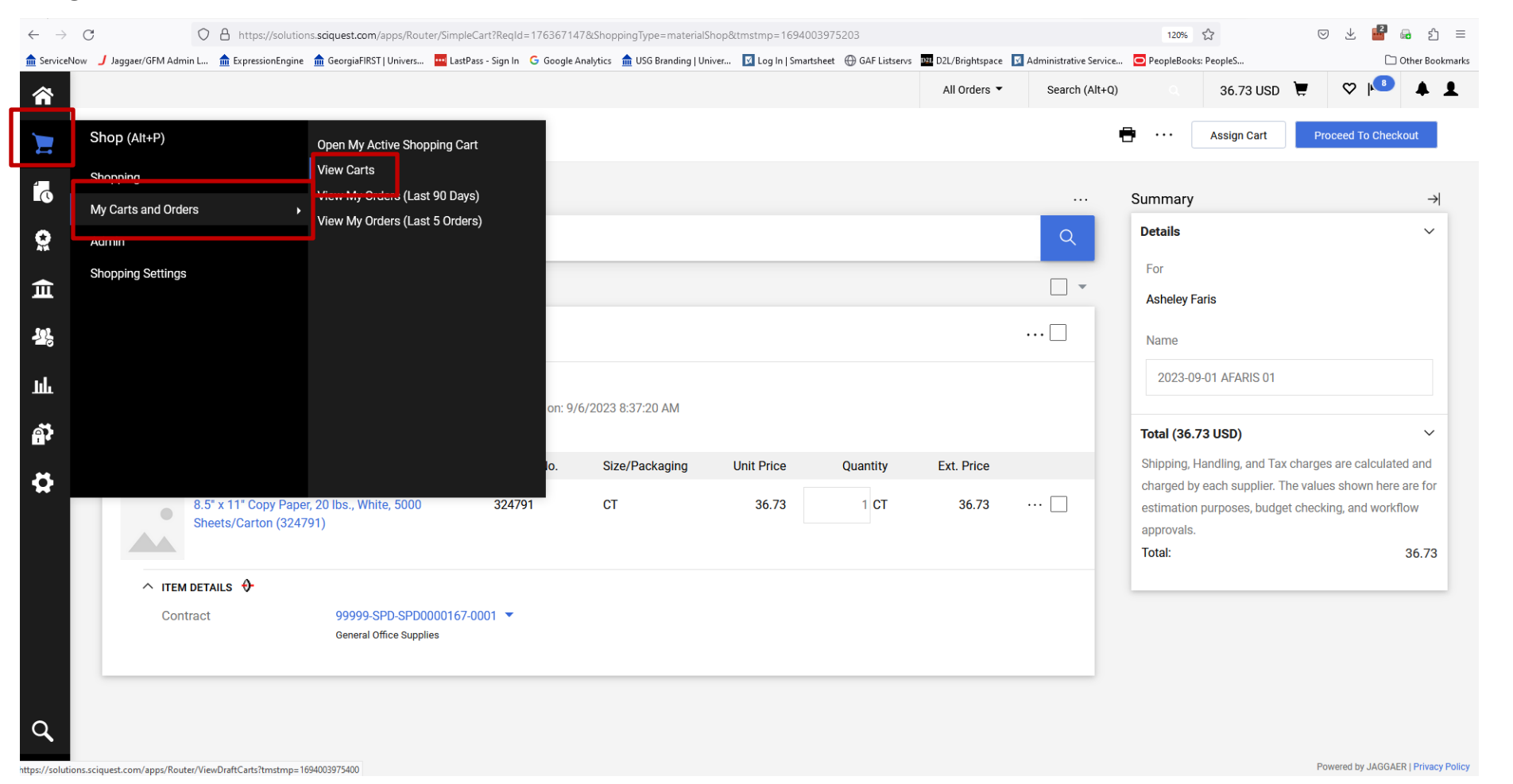

UNIVERSITY SYSTEM OF GEORGIA

UNIVERSITY SYSTEM OF GEORGIA

#### Deleting Carts

| 合          |                                        |                   |                                               |     | All Orders 🔻     | Search (Alt+Q) Q | 36.73 USD 📜 | ♡ 🔊 🔺                    | 1          |
|------------|----------------------------------------|-------------------|-----------------------------------------------|-----|------------------|------------------|-------------|--------------------------|------------|
|            | Shop 🕨 My Carts and O                  | orders 🕨 View Car | rts 🕨 Draft Carts                             |     |                  |                  |             |                          |            |
|            | Cart Manage                            | ment              |                                               |     |                  |                  |             | Create Cart              | ?          |
| Í O        | Dec ft Ocerta                          | Assigned On       |                                               |     |                  |                  |             |                          |            |
| <u>o</u>   | Drait Carts 🛒                          | Assigned Ca       | 115                                           |     |                  |                  |             |                          |            |
| <u>~</u>   | <ul> <li>Filter Draft Carts</li> </ul> |                   |                                               |     |                  |                  |             |                          |            |
| -          | Туре 🗠                                 |                   | GeorgiaFirst Marketplace Shopping Cart Name 🗠 | Car | rt Description D | ate Created 🔺    | Total 🗠     | Action                   |            |
| 713        | Normal                                 |                   | 2023-01-06 AFARIS 01                          |     | 1                | /6/2023          | 0.00 USD    | View -                   |            |
| սե         | Normal                                 | Active            | 2023-09-01 AFARIS 01                          |     | 9                | /1/2023          | 36.73 USD   | View 💌                   |            |
|            |                                        |                   |                                               |     |                  |                  | View        | Show menu                |            |
| <u>a</u> r |                                        |                   |                                               |     |                  |                  |             | _                        |            |
| <b>Ö</b>   |                                        |                   |                                               |     |                  |                  |             |                          |            |
|            |                                        |                   |                                               |     |                  |                  |             |                          |            |
|            |                                        |                   |                                               |     |                  |                  |             |                          |            |
|            |                                        |                   |                                               |     |                  |                  |             |                          |            |
|            |                                        |                   |                                               |     |                  |                  |             |                          |            |
|            |                                        |                   |                                               |     |                  |                  |             |                          |            |
|            |                                        |                   |                                               |     |                  |                  |             |                          |            |
| Q          |                                        |                   |                                               |     |                  |                  |             |                          |            |
| <b>→</b>   |                                        |                   |                                               |     |                  |                  | Pov         | wered by JAGGAER   Priva | acy Policy |

#### **Deleting Carts** ٠

| <b>^</b>       |                           |                                                                                      |                                                            |                  | All Orders 🔻 | Search (Alt+Q) | a 0.00 USD 💆 | ♡ 🔎 🔺 .                        | L      |
|----------------|---------------------------|--------------------------------------------------------------------------------------|------------------------------------------------------------|------------------|--------------|----------------|--------------|--------------------------------|--------|
|                | Shop 🕨 My Carts and       | d Orders  View Carts  Draft Carts                                                    | Success     The selected cart has been of     successfully | deleted          |              |                |              |                                |        |
|                | Cart Manag                | ement                                                                                | successiuny.                                               |                  |              |                |              | Create Cart                    | ?      |
|                | Draft Carts               | Assigned Carts                                                                       |                                                            |                  |              |                |              |                                |        |
| MA             | > Filter Draft Cart       | ts                                                                                   |                                                            |                  |              |                |              |                                |        |
| ш              | Туре 🗠                    | GeorgiaFirst Marketplace Shopping Cart Name $\  \  \  \  \  \  \  \  \  \  \  \  \ $ |                                                            | Cart Description | Date Cro     | eated 🔺        | Total 🗠      | Action                         |        |
| - <u>78</u>    | Normal                    | 2023-01-06 AFARIS 01                                                                 |                                                            |                  | 1/6/202      | 3              | 0.00 USD     | View -                         |        |
| հե             |                           |                                                                                      |                                                            |                  |              |                |              |                                |        |
| a)             |                           |                                                                                      |                                                            |                  |              |                |              |                                |        |
| ₽              |                           |                                                                                      |                                                            |                  |              |                |              |                                |        |
|                |                           |                                                                                      |                                                            |                  |              |                |              |                                |        |
|                |                           |                                                                                      |                                                            |                  |              |                |              |                                |        |
|                |                           |                                                                                      |                                                            |                  |              |                |              |                                |        |
|                |                           |                                                                                      |                                                            |                  |              |                |              |                                |        |
|                |                           |                                                                                      |                                                            |                  |              |                |              |                                |        |
| q              |                           |                                                                                      |                                                            |                  |              |                |              |                                |        |
| ttps://solutio | ons.sciquest.com/apps/Rou | uter/ViewDraftCarts?tmstmp=1694004090881                                             |                                                            |                  |              |                |              | Powered by JAGGAER   Privacy I | Policy |

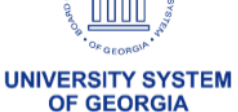

#### • Finding Order Information – Status Tab

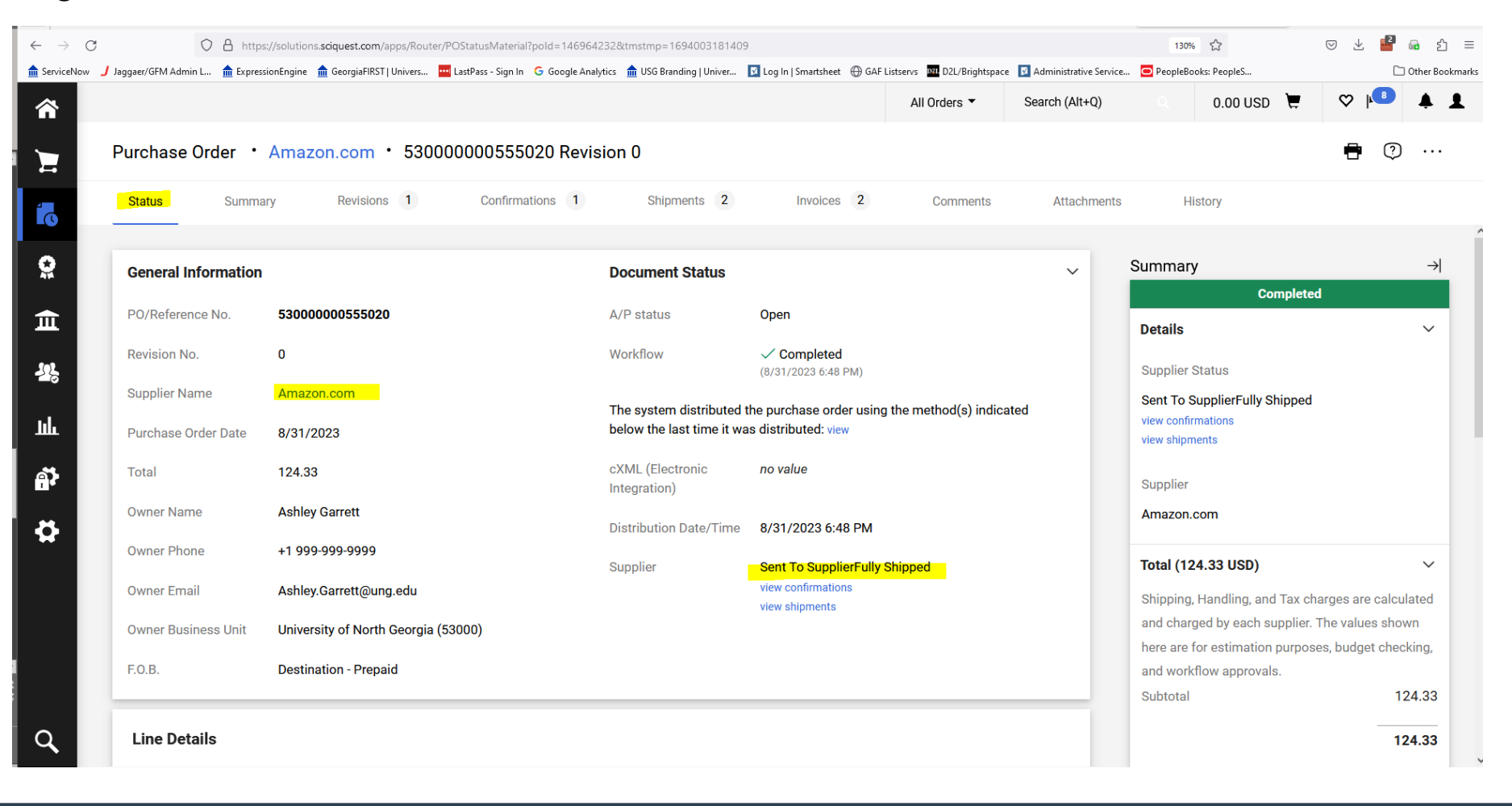

UNIVERSITY SYSTEM OF GEORGIA

13

#### • Finding Order Information – Confirmation Tab

|                  | 0                      | A https://solution                                | ns.sciquest.com/a                                       | pps/Router/P                                 | OConfirmationsN                                            | laterial?pold=146   | 964232&tmstr    | np=16940031   | 37683              | <b>A</b>          | -            |                         |
|------------------|------------------------|---------------------------------------------------|---------------------------------------------------------|----------------------------------------------|------------------------------------------------------------|---------------------|-----------------|---------------|--------------------|-------------------|--------------|-------------------------|
| Now 🥑 Jaggaer/GF | M Admin L              | m ExpressionEngine                                | GeorgiaFIKST                                            | Univers 📟                                    | LastPass - Sign In                                         | Google Analytic     | s mi USG Brandi | ng   Univer 📘 | Log In   Smartshee | t 💮 GAF Listservs | All Orders   | Administrativ     Seare |
| Purchas          | se Order               | • Amazon                                          | .com • 53                                               | 0000000                                      | 0555020 Re                                                 | vision 0            |                 |               |                    |                   |              |                         |
| Status           | Su                     | ummary                                            | Revisions 1                                             | C                                            | onfirmations                                               | Shi                 | pments 2        | Invoi         | ces 2              | Comments          | Attachm      | ents                    |
| Recor            | rds found              | 1: 1                                              |                                                         |                                              |                                                            |                     |                 |               |                    |                   |              |                         |
|                  | Confirmati             | on No                                             |                                                         | N                                            | otice Date                                                 | Note from           | Supplier        |               |                    |                   |              |                         |
|                  | 112-26557              | 08-3727421,112-0                                  | )335425-75394                                           | .09 8/                                       | /31/2023                                                   |                     |                 |               |                    |                   |              |                         |
| Line [           | <b>)etails</b><br>Line | Description                                       |                                                         |                                              |                                                            |                     | Catalog No      | Size          | Packaging          | Unit Price        | Quantity     | Ext. Price              |
| ^                | 1                      | Hailo MK60 S<br>with non-slip i<br>button   Carry | tandardLine   S<br>mats   Folding s<br>ing handle   Rus | teel step sto<br>afety mech<br>stproof   Eas | ool   Two large s<br>anism with unlo<br>sy to store   Whit | teps<br>cking<br>re | B002SA9O4S      | EA            | 5.5                | 43.99             | 2 EA         | 87.98                   |
|                  | Confirm                | nation No                                         |                                                         |                                              | Notice Date                                                | Status Qua          | intity Es       | stimated Ship | Date (ESD)         | Status            | Note from Su | pplier                  |
|                  | 112-26                 | 55708-3727421,1                                   | 12-0335425-75                                           | 39409                                        | 8/31/2023                                                  | 2                   | -               |               |                    | Accepted          | 112-2655708  | 3727421                 |
|                  |                        |                                                   |                                                         |                                              |                                                            |                     |                 |               |                    |                   |              |                         |
| ^                | 2                      | MunchkinRTM                                       | / High Capacity                                         | Dishwashe                                    | er Basket, 1 Pack                                          | s, Grey             | B07ZPMYKK       | S EA          |                    | 6.79              | 3 EA         | 20.37                   |

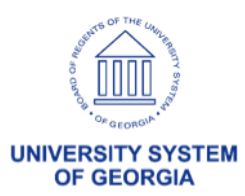

#### • Finding Order Information – Shipments Tab

|                |                                                                                                    |                                                                                                    |                                        |                              |                             |                          |                              | All Olders                | Search             |
|----------------|----------------------------------------------------------------------------------------------------|----------------------------------------------------------------------------------------------------|----------------------------------------|------------------------------|-----------------------------|--------------------------|------------------------------|---------------------------|--------------------|
| chas           | e Order • Amazo                                                                                                    | on.com • 5300                                                                                                    | 000000555020 Re                        | evision 0                    |                             |                          |                              |                           |                    |
| atus           | Summary                                                                                                    | Revisions 1                                                                                                    | Confirmations                          | 1 Shipments                  | s <b>2</b>                  | Invoices 2               | Comments                     | Attachment                | s ⊦                |
| Record         | ds found: 2                                                                                                    |                                                                                                    |                                        |                              |                             |                          |                              |                           |                    |
|                | Shipment No                                                                                                    | Notice Date                                                                                                    | Shipment Date                          | Delivery Date                | Carrier                     | Trac                     | king Number                  | Note from                 | ו Supplier         |
| ^              | 22878793561025                                                                                                    | 9/1/2023                                                                                                    | 9/1/2023                               | 9/5/2023                     | UPS                         | <mark>1Z2</mark>         | EX8600353211794              | 1 <mark>.</mark>          |                    |
| ^              | 229553645153301                                                                                                    | 9/3/2023                                                                                                    | 9/3/2023                               | 9/5/2023                     | USPS                        | 936                      | 128967502338435              | 2914                      |                    |
|                |                                                                                                    |                                                                                                    |                                        |                              |                             |                          |                              |                           |                    |
| <b>ine D</b> e | etails<br>Description                                                                                                    |                                                                                                    | Catalog No                             | Size / Packaging             | Unit Price                  | Quantity                 | Ext. Price                   | Status Quantity           | Status             |
| Line D         | etails<br>Description<br>Hailo MK60 Standard<br>stool   Two large step<br>mats   Folding safety<br>unlocking button   Ca<br>Rustproof   Easy to st                                               | Line   Steel step<br>s with non-slip<br>mechanism with<br>rrying handle  <br>ore   White                           | Catalog No<br>B002SA9O4S               | Size / Packaging<br>EA       | Unit Price<br>43.99         | Quantity<br>2 EA         | Ext. Price<br>87.98          | Status Quantity<br>2      | Status<br>Shipped  |
| ine            | etails<br>Description<br>Hailo MK60 Standard<br>stool   Two large step<br>mats   Folding safety<br>unlocking button   Ca<br>Rustproof   Easy to st<br>MunchkinRTM High C<br>Dishwasher Basket, 1 | Line   Steel step<br>s with non-slip<br>mechanism with<br>rrying handle  <br>ore   White<br>Capacity<br>Pack, Grey | Catalog No<br>B002SA9O4S<br>B07ZPMYKKS | Size / Packaging<br>EA<br>EA | Unit Price<br>43.99<br>6.79 | Quantity<br>2 EA<br>3 EA | Ext. Price<br>87.98<br>20.37 | Status Quantity<br>2<br>3 | Shipped<br>Shipped |

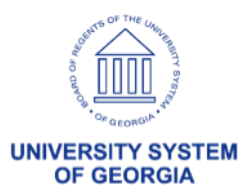

#### • Finding Order Information – Invoices Tab

| rchase (                  | Order • Amazon.com • 5300                                                                                                    | 00000555020 P                                    | evision ()                               |                         |                                          |                                                    |                           |
|---------------------------|----------------------------------------------------------------------------------------------------|--------------------------------------------------|------------------------------------------|-------------------------|------------------------------------------|----------------------------------------------------|---------------------------|
| ichase (                  |                                                                                                    | 00000000000000000 N                              |                                          |                         |                                          |                                                    |                           |
| tatus                     | Summary Revisions 1                                                                                                    | Confirmations                                    | 1 Shipme                                 | nts 2                   | Invoices 2                               | Comments Attach                                    | iments His                |
|                           |                                                                                                    |                                                  |                                          |                         |                                          |                                                    |                           |
| Records                   | found: 2, Totaling: 124.33 USD                                                                                                    |                                                  |                                          |                         |                                          |                                                    | +                         |
| Invoice No.               | Supplier Invoice No. $\downarrow$                                                                                                    | Invoice Date                                     | Due Date                                 | Invoice Type            | Payment Status                           | Invoice Total                                      | Invoiced By               |
| 147537451                 | C 1DRK-WJRT-MY6P                                                                                                    | 9/3/2023                                         | 10/3/2023                                | Invoice                 | In Process                               | 36.35 USD                                          | System                    |
| 47400000                  |                                                                                                    | 0/1/2022                                         | 10/1/2023                                | Invoice                 | Pavable                                  | 87.98 USD                                          | System                    |
| 14/490383                 | з <u>с</u> , түрү-77СW-СРТН                                                                                                    | 9/1/2023                                         | 10, 1/2023                               |                         |                                          |                                                    |                           |
| Line Deta                 | ails Product Name                                                                                                    | Catalog No.                                      | Unit Price                               | Qty/UOM                 | Extended Price                           | Invoice Qty/Cost                                   | Status                    |
| Line Deta<br>Line No.     | ails Product Name  Hailo MK60 StandardLine   Steel st stool   Two large steps with non-slip m   Folding safety mechanism with unlocking button   Carrying handle   Rustproof   Easy to store   White                                                            | Catalog No.<br>ep B002SA904<br>hats              | Unit Price<br>S 43.99 USD                | Qty/UOM<br>2 EA         | Extended Price<br>87.98 USD              | Invoice Qty/Cost<br>2 / 87.98 USD                  | Status<br>Net<br>Invoiced |
| Line Deta<br>ine No.<br>1 | ails Product Name  Hailo MK60 StandardLine   Steel st stool   Two large steps with non-slip m   Folding safety mechanism with unlocking button   Carrying handle   Rustproof   Easy to store   White  MunchkinRTM High Capacity Dishwasher Basket, 1 Pack, Grey | Catalog No.<br>ep B002SA904<br>nats<br>B07ZPMYKH | Unit Price<br>S 43.99 USD<br>KS 6.79 USD | Qty/UOM<br>2 EA<br>3 EA | Extended Price<br>87.98 USD<br>20.37 USD | Invoice Qty/Cost<br>2 / 87.98 USD<br>3 / 20.37 USD | Status<br>Net<br>Invoiced |

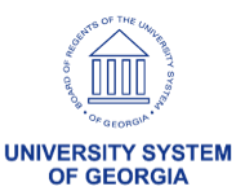

#### **Expedite Requisitions**

#### Search Requisition Schedule Lines

| To locate requisition schedule line | es that have been approved and a | are available fo | r manual conversion into purch | ase orders, edit the criteria below | v and click the Search button. |
|-------------------------------------|----------------------------------|------------------|--------------------------------|-------------------------------------|--------------------------------|
| *Business Unit                      | 43000 <b>Q</b>                   |                  | Category                       | ۹                                   |                                |
| Requisition ID                      | 0000573529 Q                     |                  | Supplier Name                  | ۵                                   |                                |
| Requisition Name                    |                                  | Q                | ]                              | □ Include Lines With No Sup         | plier                          |
| Requester                           |                                  | Q                |                                |                                     |                                |
| Buyer                               |                                  | Q                |                                |                                     |                                |
| Search                              | ır                               |                  |                                | Origin                              | ~                              |

| Requisition Sch | nedule Lines      |      |       |   |                  |        |                           |            |        |     |       | 1-2 of 2 | View All    |
|-----------------|-------------------|------|-------|---|------------------|--------|---------------------------|------------|--------|-----|-------|----------|-------------|
| Sourcing        | Item Substitution |      |       |   |                  |        |                           |            |        |     |       |          |             |
| Include         | Requisition ID    | Line | Sched |   | Item Description | Select | Supplier Name             | Location   | PO Qty | UOM | Price | Curr.    | Amount Only |
|                 | 0000573529        | 1    | 1     | ۲ | True Clear Puri  |        | STAPLE-CAT-001 Q          |            | 5.0000 | CRT | 6.98  | USD      | Ν           |
|                 | 0000573529        | 2    | 1     | ۲ | BIC Round Stic   |        | STAPLE-CAT-001 Q          | REMITACH Q | 3.0000 | PKG | 5.31  | USD      | Ν           |
| Include All     | /Exclude All      |      |       |   |                  | Q      | Apply Supplier to Selecte | d Lines    |        |     |       |          |             |

OF GEORGIA

#### Search Results

View All

| Business Unit | PO ID      | Purchase Order Date | PO Status | Short Supplier Name | Supplier ID | Supplier Name | Buyer | Buyer Name |
|---------------|------------|---------------------|-----------|---------------------|-------------|---------------|-------|------------|
| 43000         | 0000576513 | 09/06/2023          | Approved  | STAPLE-CAT-001      | CAT0000010  | Staples       |       |            |
| 43000         | 0000576512 | 09/06/2023          | Approved  | STAPLE-CAT-001      | CAT0000010  | Staples       |       |            |

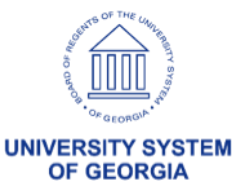

UNIVERSITY SYSTEM OF GEORGIA

| Process List      |            |                       |           | tebal I\bbA              |            |
|-------------------|------------|-----------------------|-----------|--------------------------|------------|
|                   |            |                       |           | PO Supplier Inf          | ormation   |
| Maintain Purchase | Order      |                       |           |                          |            |
| Purchase Order    |            | Maintain Purchase     | Order     |                          |            |
|                   |            | Supplier Details      | - Staples |                          |            |
| Business Unit 43  | 3000       |                       |           |                          |            |
|                   | 000576512  | Business Unit         | 43000     | PO ID 0000576512         | Supplier S |
| Copy From         |            | *Location             | ORDER Q   |                          | Su         |
| ▼ Header ⑦        |            |                       |           |                          |            |
| *PO Date          | 09/06/2023 | *Address              | 1 Q       | Show Address Details     | Basis C    |
| *Supplier         | STAPLE-CA  | Contact               | Q         | Show Contact Details     |            |
| *Supplier ID      | CAT000001  | Salesperson           | Q         | Show Salesperson Details |            |
| *Buyer            |            | Sunnlier Details Mess | aue       |                          |            |
|                   |            |                       |           |                          |            |

| Process List        |            |                   |            | Add/Lindat<br>PO Supplier Inf | ormation   |
|---------------------|------------|-------------------|------------|-------------------------------|------------|
| Maintain Purchase 0 | Drder      |                   |            | . e eabbrier in               |            |
| Purchase Order      |            | Maintain Purchase | Order      |                               |            |
|                     |            | Supplier Details  | Staples    |                               |            |
| Business Unit 43    | 000        |                   |            |                               |            |
| PO ID 00            | 00576513   | Business Unit     | 43000      | PO ID 0000576513              | Supplier S |
| Copy From           |            | *Location         | REMITACH Q | ]                             | Su         |
| Header ?            |            |                   |            |                               |            |
| *PO Date            | 09/06/2023 | *Address          | 1 Q        | Show Address Details          | Basis C    |
| *Supplier           | STAPLE-CA  | Contact           | ۹          | Show Contact Details          | ]          |
| *Supplier ID        | CAT000001  | Salesperson       | ۹          | Show Salesperson Details      |            |
| *Buyer              |            |                   |            |                               |            |

20

# Quantity PO

Quantity Purchase Order: used for the purchase of items where the supplier would send an invoice that is ٠ based on a quantity of goods delivered

| <b>₽</b> Q |                          |            |                  |              |                           |                  |             |          |                 |        |          |   |           |                       |          |   | 1-6 of 6 v | ▶  <b> </b> V | View Al |
|------------|--------------------------|------------|------------------|--------------|---------------------------|------------------|-------------|----------|-----------------|--------|----------|---|-----------|-----------------------|----------|---|------------|---------------|---------|
| Details    | Ship <u>T</u> e          | o/Due Date | <u>S</u> tatuses | <u>I</u> tem | Information               | Attributes       | <u>R</u> FQ | Contract | <u>R</u> eceivi | ng II▶ |          |   |           |                       |          |   |            |               |         |
| Line       |                          | ltem       |                  |              | Description               |                  |             |          | PO Qty          | *UOM   | Category |   | Price     | Merchandise<br>Amount | Status   |   |            |               |         |
| 1          | 1                        |            |                  |              | Erection and I<br>Labor   | Dismantle        |             | <b>E</b> | 4.0000          | EA     | 03138    | ٩ | 75.00000  | 300.00                | Approved | Q | 2          | +             |         |
| 2          | 1                        |            |                  |              | Transportation            | n Surcharge      |             | R.       | 1.0000          | EA     | 96286    | ٩ | 63.00000  | 63.00                 | Approved | Q | 2          | +             |         |
| 3          | <b>1</b> 1<br><b>1</b> 1 |            |                  |              | ENVIRONME<br>/HAZMAT FE   | ENTAL            |             | R.       | 1.0000          | FEE    | 10031    | ٩ | 33.16000  | 33.16                 | Approved | P | 1          | +             |         |
| 4          | 1                        |            |                  |              | DELIVERY C                | HARGE            |             | R.       | 1.0000          | FEE    | 96286    | ٩ | 175.00000 | 175.00                | Approved | Q |            | +             |         |
| 5          |                          |            |                  |              | PICK UP CHA               | ARGE             |             | R.       | 1.0000          | FEE    | 96286    | Q | 175.00000 | 175.00                | Approved | Q | 2          | +             | -       |
| 6          | ₽<br>₽                   |            |                  |              | 8000 CFM OS<br>EVAPORATIV | SCILLATING<br>/E |             | E.       | 4.0000          | EA     | 03138    | ۹ | 425.50000 | 1,702.00              | Approved | Q | 2          | +             |         |

\*\* \*

# Amount PO

- Amount Purchase Order: used for the purchase of services where the supplier would send an invoice that is based on an amount of service provided rather than a quantity of items delivered
  - The Amount Only check box should NOT be selected for the purchases of items, where the supplier would send an invoice that is based on a quantity of items delivered

| Lines ⑦                        |                    |         |                  |                |                                          |             |                 |                    |       |            |             |   |             |   |         |
|--------------------------------|--------------------|---------|------------------|----------------|------------------------------------------|-------------|-----------------|--------------------|-------|------------|-------------|---|-------------|---|---------|
| ■ Q                            |                    |         |                  |                |                                          |             |                 |                    |       |            |             |   | 1-4 of 4 v  | V | iew All |
| <u>D</u> etails                | Ship <u>T</u> o/Du | ue Date | <u>S</u> tatuses | Item Informati | on Attributes                            | <u>R</u> FQ | <u>C</u> ontrac | t <u>R</u> eceivir | ig II | •          |             |   |             |   |         |
| Line                           |                    | Item    |                  |                | Description                              |             |                 | Physical Natu      | re    | *Price Qty | *Price Date | e | Amount Only |   |         |
| 1                              |                    |         |                  |                | Full Day & Half Day F<br>Conference Room | Package -   |                 | Services           | ~     | Schedule ~ | PO          | ~ |             | + | -       |
| 2                              |                    |         |                  |                | Meals (Welcome Rec<br>Breakfast, Lunch)  | eption,     |                 | Services           | ~     | Schedule ~ | PO          | ~ |             | + |         |
| 3                              | <b>H</b>           |         |                  |                | Parking                                  |             |                 | Services           | ~     | Schedule ~ | PO          | ~ |             | + | -       |
| 4                              |                    |         |                  |                | Hotel Room                               |             |                 | Goods              | ~     | Schedule v | PO          | ~ |             | + |         |
| View Printable<br>View Approva | e Version<br>Is    |         |                  |                | Close Short All                          | Lines       |                 | *Go to             | Mor   | e          |             | ~ |             |   |         |

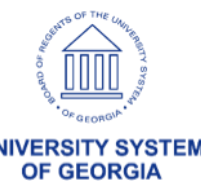

# **PO Approval Levels**

Workflow approvals for Purchasing are only needed if certain criteria are met. There are three purchase order approval levels:

- Asset Approval (optional)
- Budget Reference Approval (optional)
- Buyer Approval (required)

| > Review Lines > Review / Edit Approvers Purchase Order Approval- Asset Ine 1:Approved MOBILE HEAVY-DUTY PACKING TABLE - 72 X 36° LAMINATE TOP - Item # H-8020-LAM Purchase Order Approval- Asset Approved Chuck R Mason POAssetApprover Og/11/23 - 8:48 AM Comment History PO Bud Ref Approval Po Bud Ref Approval MOBILE HEAVY-DUTY PACKING TABLE - 72 X 36° LAMINATE TOP - Item # H-8020-LAM © View/Hide Comments Mobile HEAVY-DUTY PACKING TABLE - 72 X 36° LAMINATE TOP - Item # H-8020-LAM © Op/11/23 - 8:48 AM © Opment History PO Bud Ref Approval MOBILE HEAVY-DUTY PACKING TABLE - 72 X 36° LAMINATE TOP - Item # H-8020-LAM © View/Hide Comments MOBILE HEAVY-DUTY PACKING TABLE - 72 X 36° LAMINATE TOP - Item # H-8020-LAM © Opment History © OpudRefApproval POBudRefApproval POBUGRefApproval POBUGRefApproval POBUGRefApproval POBUGRefApproval POBUGRefApproval POBUGRefApproval POBUGRefApproval Supported Hinping Buyer Approval |
|----------------------------------------------------------------------------------------------------|
| Review Lines          Review / Edit Approvers         Purchase Order Approval- Asset                                                                                                    |
| Review / Edit Approvers          Purchase Order Approval- Asset         MOBILE HEAVY-DUTY PACKING TABLE - 72 X 36" LAMINATE TOP - Item # H-8020-LAM         Purchase Order Approval- Asset         Approved         Chuck R Mason         POAsselApprover         09/11/23 - 8:48 AM         Comment History         PO Bud Ref Approval         MoBILE HEAVY-DUTY PACKING TABLE - 72 X 36" LAMINATE TOP - Item # H-8020-LAM         View//Hide Comments         POAsselApprover         09/11/23 - 8:48 AM         Comment History         PO Bud Ref Approval         MOBILE HEAVY-DUTY PACKING TABLE - 72 X 36" LAMINATE TOP - Item # H-8020-LAM         Po Bud Ref Approval         Approved         Hansen, Milton         POBudRefApprover         09/11/23 - 8:30 AM         Comment History         Line 2:Approved         SHIPPING         Buyer Approval                                                                                 |
| Purchase Order Approval-Asset<br>NOBILE HEAVY-DUTY PACKING TABLE - 72 X 36" LAMINATE TOP - Item # H-8020-LAM<br>Purchase Order Approval-Asset<br>Approved<br>Chuck R Mason<br>POAssetApprover<br>09/11/23 - 8:48 AM<br>Comment History<br>PO Bud Ref Approval<br>MOBILE HEAVY-DUTY PACKING TABLE - 72 X 36" LAMINATE TOP - Item # H-8020-LAM<br>PO Bud Ref Approval<br>MOBILE HEAVY-DUTY PACKING TABLE - 72 X 36" LAMINATE TOP - Item # H-8020-LAM<br>PO Bud Ref Approval<br>MOBILE HEAVY-DUTY PACKING TABLE - 72 X 36" LAMINATE TOP - Item # H-8020-LAM<br>PO Bud Ref Approval<br>Approved<br>Hansen, Milton<br>POBudRefApprover<br>09/11/23 - 8:50 AM<br>Comment History<br>Line 2:Approved<br>SHIPPING<br>Buyer Approval                                                                                                    |
| <ul> <li>Line 1:Approved<br/>MOBILE HEAVY-DUTY PACKING TABLE - 72 X 36" LAMINATE TOP - Item # H-8020-LAM</li> <li>Purchase Order Approval- Asset</li> <li>Approved<br/>Chuck R Mason<br/>POAssetApprover<br/>09/11/23 - 8.48 AM</li> <li>Comment History</li> </ul> PO Bud Ref Approval<br>MOBILE HEAVY-DUTY PACKING TABLE - 72 X 36" LAMINATE TOP - Item # H-8020-LAM View/Hide Comments<br>PO Bud Ref Approval<br>MOBILE HEAVY-DUTY PACKING TABLE - 72 X 36" LAMINATE TOP - Item # H-8020-LAM View/Hide Comments PO Bud Ref Approval Approved<br>Hansen, Milton<br>POBudRefApprover<br>09/11/23 - 8:50 AM Comment History Line 2:Approved<br>SHIPPING Buyer Approval                                                                                                    |
| Purchase Order Approval- Asset  Approved Chuck R Mason POAssetApprover 09/11/23 - 8:48 AM  Comment History  PO Bud Ref Approval  Line 1:Approved MOBILE HEAVY-DUTY PACKING TABLE - 72 X 36" LAMINATE TOP - Item # H-8020-LAM  View//Hide Comments PO Bud Ref Approval  Approved Hansen, Milton POBudRefApprover 09/11/23 - 8:50 AM  Comment History  Line 2:Approved SHIPPING  Buyer Approval                                                                                                    |
| Approved<br>Chuck R Mason<br>POAssetApprover<br>09/11/23 - 8:48 AM         Comment History         PO Bud Ref Approval         ✓ Line 1:Approved<br>MOBILE HEAVY-DUTY PACKING TABLE - 72 X 36" LAMINATE TOP - Item # H-8020-LAM         ✓ PO Bud Ref Approval         ✓ POBud Ref Approval         ✓ POBudRefApprover<br>09/11/23 - 8:50 AM         ✓ Comment History         ✓ Line 2:Approved<br>SHIPPING                                                                                                    |
| <ul> <li>Comment History</li> <li>PO Bud Ref Approval</li> <li>Line 1: Approved<br/>MOBILE HEAVY-DUTY PACKING TABLE - 72 X 36" LAMINATE TOP - Item # H-8020-LAM</li> <li>PO Bud Ref Approval</li> <li>Approved<br/>Hansen, Milton<br/>POBudRefApprover<br/>09/11/23 - 6:50 AM</li> <li>Comment History</li> <li>Line 2: Approved<br/>SHIPPING</li> <li>Buyer Approval</li> </ul>                                                                                                    |
| PO Bud Ref Approval<br>✓ Line 1:Approved<br>MOBILE HEAVY-DUTY PACKING TABLE - 72 X 36" LAMINATE TOP - Item # H-8020-LAM<br>PO Bud Ref Approval<br>Hansen, Milton<br>✓ POBudRefApprover<br>Ø/11/23 - 6:50 AM<br>✓ Comment History<br>✓ Line 2:Approved<br>SHIPPING<br>Buyer Approval                                                                                                    |
| Line 1:Approved<br>MOBILE HEAVY-DUTY PACKING TABLE - 72 X 36" LAMINATE TOP - Item # H-8020-LAM                                                                                                    |
| PO Bud Ref Approval Approved Hansen, Milton POBudRefApprover Ogurla2a - 8:50 AM Comment History Line 2:Approved SHIPPING Buyer Approval                                                                                                    |
| Approved<br>Hansen, Milton<br>POBudRefApprover<br>09/11/23-8:50 AM<br>Comment History<br>Line 2:Approved<br>SHIPPING<br>Buyer Approval                                                                                                    |
| Comment History Line 2:Approved SHIPPING Buyer Approval                                                                                                    |
| Line 2:Approved<br>SHIPPING<br>Buyer Approval                                                                                                    |
| Buyer Approval                                                                                                    |
|                                                                                                    |
| Purchase Order 0000554390:Approved View/Hide Comments                                                                                                    |
| Buyer Approval                                                                                                    |
| Approved<br>Hansen, Milton<br>Pol Buey Approval<br>09/11/23 - 8:50 AM                                                                                                    |
| Comment History                                                                                                    |

Return to Purchase Order

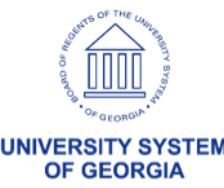

# PO Approval Levels

Workflow approvals for Purchasing are only routed if certain criteria are met. There are three purchase order approval levels:

- Buyer Approval (required)
  - If the PO is manually entered, it routes for Buyer approval and updates to a status of 'Pending Approval' or 'Open' depending on the Requester setup.
  - If the PO is sourced from a Requisition with the Build PO's as Approved option selected, it will not route for Buyer approval.

#### Asset Approval (optional)

- Account is an Asset account, and the Profile ID is blank
  - Account ranges 800000 899999

OR

- Account ranges 743000 743999 AND Amount is greater than \$3,000
- Profile ID exists, but account is NOT an Asset account

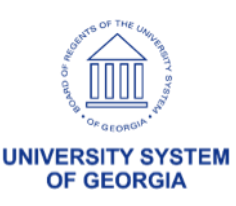

# PO Approval Levels

### Budget Reference Approval (optional)

- Budget Reference entered on PO Distribution Line is different than current fiscal year.
- The purchase order was created from a requisition, and the Budget Reference entered on the PO Distribution Line is different than what is on the Requisition Distribution Line.

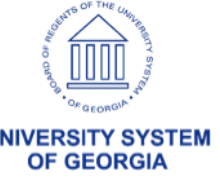

# **PO Distribution Worksheet**

### **Question:** What is the PO Distribution Worksheet used for?

| Distribu         | tions for Sc         | hedule 1               |           |              |                 |              |             |        |    |          |                |                            |                           |
|------------------|----------------------|------------------------|-----------|--------------|-----------------|--------------|-------------|--------|----|----------|----------------|----------------------------|---------------------------|
|                  |                      |                        |           |              |                 |              |             |        |    |          |                |                            | Н                         |
|                  |                      | Unit 🦾 🔒               |           |              | Supplier        | IBMCC        | RPO-001     |        |    |          |                |                            |                           |
|                  | F                    | PO ID 000051483        | 33        |              | ltem            |              |             |        |    |          | IBM SPSS Cu    | stom Tables Academic Autho | rized User Term License   |
|                  |                      | Line 1                 |           |              |                 |              |             |        |    |          | Subscription a | nd Support 12 Mo           |                           |
|                  | Sch                  | edule 1                |           |              | Status          | Active       |             |        |    |          |                |                            |                           |
|                  |                      |                        |           |              |                 |              |             |        |    |          |                |                            |                           |
|                  | *Distribu            | te By Quantity         | ~         |              |                 |              |             |        |    |          |                | Schodulo Otv               | 11 0000                   |
|                  |                      | , country              | +         |              |                 |              |             |        |    |          |                | Schedule Qty               | 11.0000                   |
|                  |                      |                        |           |              |                 |              |             |        |    |          |                | Merchandise Amount         | 439.78 USD                |
|                  | Speed                | Chart                  |           | Q Multi-Spee | edCharts        |              |             |        |    |          |                | Doc. Base Amount           | 439.78 USD                |
| Distrib          | ution                |                        |           |              | _               |              |             |        |    |          | Persona        | lize   Find   View All   💷 | 🔹 🛛 First 🕙 1 of 1 🕑 Last |
| <u>C</u> hartfie | elds <u>D</u> etails | s/Tax <u>A</u> sset In | formation | Req Detai    | I <u>S</u> tatu | ises         | Budget Info | ormati | on | [:::]    |                |                            |                           |
| Dist             | Status               | Percent                | Req BU    | Req ID       | Req F<br>Line S | Req<br>Sched | Req Dist    |        |    | Open Qty | v              | Requester                  | Requester Name            |
| 1                | Open                 | 100.000                | )         | 0000503923   | 3               |              | 1 1         |        | Q  |          |                | Gracieı                    | Read                      |
|                  |                      |                        | <         |              |                 |              |             |        |    |          |                |                            | >                         |
|                  |                      |                        |           |              |                 |              |             |        |    |          |                |                            |                           |
| OK               | Cance                | Refresh                |           |              |                 |              |             |        |    |          |                |                            |                           |

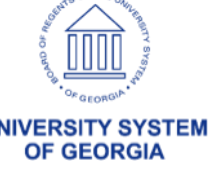

# **PO Distribution Worksheet**

**Answer:** Use the PO Distribution Worksheet when you need to split a distribution line on a PO and want to carry the requisition information to the newly split distribution line.

See the 'Using the PO Distribution Worksheet' Job Aid for additional information.

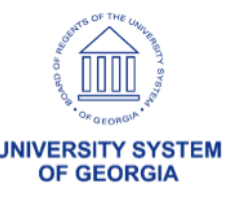

# eVerify info on Supplier

Question: Do you refer to the eVerify information stored on the Identifying Information tab of the Supplier page? (Navigation: Suppliers > Supplier Information > Add/Update > Add/Update Supplier > Identifying Information tab > Government Classifications)

| ✓ Government Classifications |            |                            |                     |              |
|------------------------------|------------|----------------------------|---------------------|--------------|
| EEO Certification Date       |            | ]                          | HUB Zone            |              |
| Government Sources           |            |                            | Q I K < 1 of 1 v >  | >   View All |
| *Certification Source        | E-VERIFY Q | E-Verify Company ID Number |                     | + -          |
| Government Classifications   |            |                            | Q I I< < 1 of 1 ~ > | >   View All |
| Effective Date               | 01/25/2017 | Certification Number       | 587413              | + -          |
| Certificate Begin Date       |            | Certificate Expiration     |                     |              |
| Government Classification    | ٩          |                            |                     |              |
|                              |            |                            |                     |              |

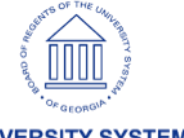

OF GEORGI

# New User Interface

Release 5.90, scheduled for 11/3/2023, includes updates through Image 47 and Ptools 8.60

| ○ ○ ♡                   |                                | Menu ~        | Search in Menu       | 1.00 MMM - 1 |                          | Q          |                                                           |                                | :             | Ø |
|-------------------------|--------------------------------|---------------|----------------------|--------------|--------------------------|------------|-----------------------------------------------------------|--------------------------------|---------------|---|
| Employee Self Service ~ |                                |               |                      |              |                          | < 1 of 5 > | Notifications                                             |                                | Ģ             | : |
|                         | Payment Request Center         | Cash Advances |                      |              | GFM Shopper Access       |            | Actions Alerts                                            | )                              |               |   |
|                         | GeorgiaFIRST Financial Website | Ti            | ravel Authorizations |              | My Travel Authorizations |            |                                                           |                                |               |   |
|                         |                                |               | ×                    |              |                          |            | No Acti<br>When new notificatio<br>Refresh button will si | ons<br>ns arrive,<br>now a bad | the •(<br>Ige | Ĵ |

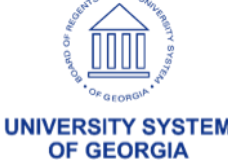

# New User Interface

UNIVERSITY SYSTEM OF GEORGIA

### Add/Update POs page

| $\leftarrow$   $\odot$ | $\heartsuit$ | Q Search in Menu                                                    |   | ۵                             | Û      | :        | Ø      |
|------------------------|--------------|---------------------------------------------------------------------|---|-------------------------------|--------|----------|--------|
| Purchase (             | Drder        | a ten Leone con a man con con a manana anna anna anna anna anna ann |   |                               |        |          |        |
|                        |              |                                                                     |   |                               | New Wi | ndow     | Help   |
| Add a New              | / Value      |                                                                     | [ | ${\bf Q}$ Find an Existing Va | ue     |          |        |
|                        |              |                                                                     |   |                               |        |          |        |
| *Business U            | nit 98000 Q  |                                                                     |   |                               |        |          |        |
| *PO                    | ID NEXT      |                                                                     |   |                               |        |          |        |
| Add                    |              |                                                                     |   |                               |        |          |        |
|                        |              |                                                                     |   |                               |        | 8 0000   | ~      |
|                        |              |                                                                     |   |                               |        | ě, IIII, | SYSTER |

|                  | ←   ③ ♡<br>Q. Search in Menu                                                                                                    |                       | 0 ÷ ÷ 0           |
|------------------|----------------------------------------------------------------------------------------------------|-----------------------|-------------------|
|                  |                                                                                                    |                       | New Window   Help |
|                  | Find an Existing Value                                                                                                    | ⊕Add a New Value      |                   |
|                  | ✓ Search Criteria                                                                                                    |                       |                   |
|                  | Enter any information you have and click Search. Leave fields blank for a list of all values.                                           |                       |                   |
|                  | Recent<br>Searches       Choose from recent searches         Image: Choose from recent searches       Image: Choose from saved searches | <ul> <li>✓</li> </ul> |                   |
|                  | *Business Unit = V (98000 Q)                                                                                                    |                       |                   |
|                  | PO ID begins with 🗸                                                                                                    |                       |                   |
|                  | Purchase Order Date = 🗸                                                                                                    |                       |                   |
| Change to Search | PO Status 😑 🗸                                                                                                    |                       |                   |
| pages:           | Short Supplier Name begins with 🗸                                                                                                    |                       |                   |
|                  | Supplier ID begins with 🗸 🔍                                                                                                    |                       |                   |
|                  | Supplier Name begins with 🗸                                                                                                    |                       |                   |
|                  | Buyer begins with 🗸                                                                                                    |                       |                   |
|                  | Buyer Name begins with 🗙                                                                                                    |                       |                   |
|                  | PO Type = 🗸                                                                                                    |                       |                   |
|                  | Purchase Order Reference begins with 🗸                                                                                                  |                       |                   |
|                  | Hold From Further Processing                                                                                                    |                       |                   |
|                  |                                                                                                    |                       |                   |
|                  | Case Sensitive                                                                                                    |                       |                   |
|                  | Search Clear                                                                                                    |                       |                   |
|                  |                                                                                                    |                       |                   |

Nothing yet Your search results will appear here

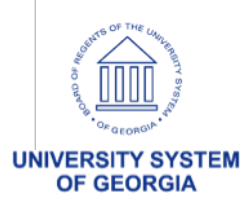

| $\leftarrow \mid \bigcirc \bigtriangledown$ | Q Search in Menu |  |
|---------------------------------------------|------------------|--|
| Purchase Order                              |                  |  |
| Supplier ID begins with V Q                 |                  |  |
| Supplier Name begins with 🗸                 |                  |  |
| Buyer begins with 🖌                         |                  |  |
| Buyer Name begins with 🗸                    |                  |  |
| PO Type = 🗸                                 |                  |  |
| Purchase Order Reference begins with 🗸      |                  |  |
| Hold From Further Processing                |                  |  |
|                                             |                  |  |
| Case Sensitive                              |                  |  |
| Search Clear Save Search                    |                  |  |

#### Search Results

100 rows - Business Unit "98000" PO Status "Dispatched" - Only the first 100 rows can be displayed. Refine your search to see more.

|                  |            |                           |            |                     |                |                                         |       |            |            | K < 1-10 of 100 ✔              | > >                                | ïew All |
|------------------|------------|---------------------------|------------|---------------------|----------------|-----------------------------------------|-------|------------|------------|--------------------------------|------------------------------------|---------|
| Business<br>Unit | POID       | Purchase<br>Order<br>Date | PO Status  | Short Supplier Name | Supplier<br>ID | Supplier Name                           | Buyer | Buyer Name | РО Туре    | Purchase Order Reference       | Hold From<br>Further<br>Processing |         |
| 98000            | 9800515352 | 12/11/2018                | Dispatched | UNIVOFGEOR-001      | C 3            | • · · · · · · · · · · · · · · · · · · · | F     | I          | Intergov   | IGA                            | N                                  | >       |
| 98000            | 9800514898 | 12/06/2022                | Dispatched | TEMPOHOLDI-001      | ( 2            |                                         |       | I          | Contr Pbk  | ACP - Piggyback                | N                                  | >       |
| 98000            | 9800514770 | 07/17/2023                | Dispatched | STATCOURIE-001      | <b>(</b> )     | t,                                      |       | I          | Agency     | ES-RFP-47200-199               | N                                  | >       |
| 98000            | 0081D2050A | 06/21/2022                | Dispatched | COMPUTERAI-001      | 3              | t.                                      |       | I          | Mandatory  | 99999-001-SPD0000149-0001      | N                                  | >       |
| 98000            | 00513061A  | 02/24/2023                | Dispatched | PUBLICRES-001       | C ;            |                                         | 1     | V          | Contr Pbk  | (blank)                        | Ν                                  | >       |
| 98000            | 000522892A | 07/14/2023                | Dispatched | AMERIINST-001       | ( )            |                                         | L     | I          | Stat Exmpt | Exempt Non Profit              | N                                  | >       |
| 98000            | 000522888A | 06/22/2023                | Dispatched | CDW-003             | C )            |                                         | 1     | ۷ - ۰      | Convenienc | SWCC: 99999-SPD-T20120501-0006 | N                                  | >       |
| 98000            | 000522815A | 06/20/2023                | Dispatched | REALPAGEIN-001      | 1              |                                         | 1     | ۷ ؛        | Stat Exmpt | Exempt Internet Database Subsc | N                                  | >       |
| 98000            | 000522527A | 05/19/2023                | Dispatched | IHEARTMEDI-001      | ( )            |                                         |       | P 1        | Stat Exmpt | EXEMPT                         | N                                  | >       |
| 98000            | 000522150A | 05/31/2023                | Dispatched | FIRESYSTEM-001      | ( +            | 1                                       | F     | F VI       | Open Mrkt  | OMP                            | Ν                                  | >       |

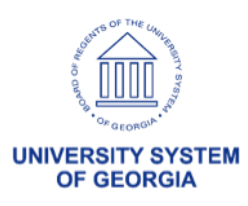

# **Other Tips and Tricks**

### To populate today's date, enter a "T" or "t" in any date field in PeopleSoft Financials

Click Save and today's date will populate

| Pay Cycle Selection Date | S          |     | Pay Cycle Selection Dates | 3          |      |     |
|--------------------------|------------|-----|---------------------------|------------|------|-----|
| Pay From Date            | 10/01/2008 | Wed | Pay From Date             | 10/01/2008 | •••  | Wed |
| Pay Through Date         | T          | Mon | Pay Through Date          | 09/12/2018 | •••  | Wed |
| Payment Date             | 07/30/2018 | Mon | Payment Date              | 07/30/2018 | •••• | Mon |

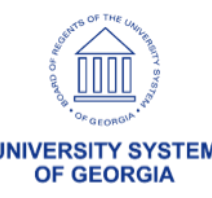

hank you!

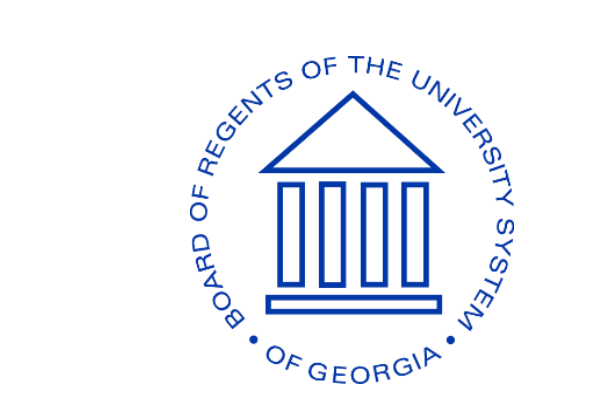

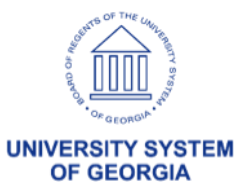

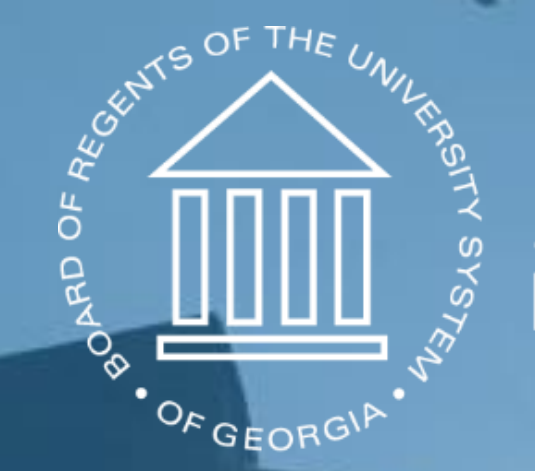

# UNIVERSITY SYSTEM OF GEORGIA Information Technology Services